## Creating your Online Account

It is easiest to create your account on a desktop/laptop and not from a mobile device.

1. Go to BGParks.org. Select Program Registration at bottom left.

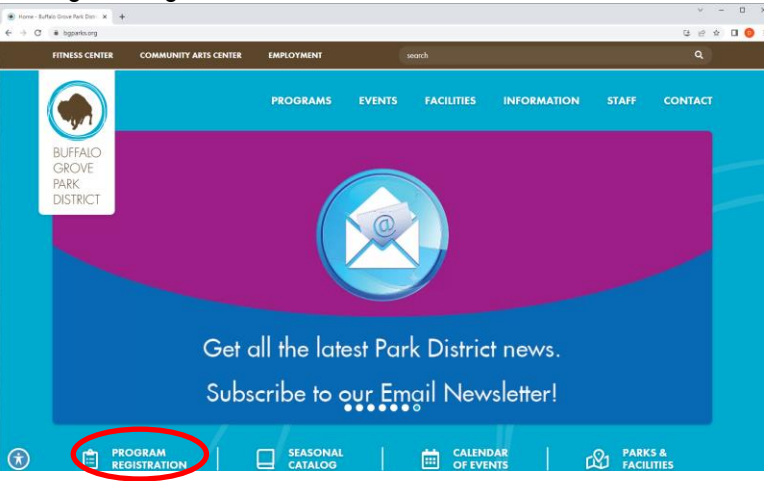

2. Select Online Registration.

| FITNESS CENTER           | COMMUNITY ARTS CENTER EMPL                                                                                                    | OYMENT                                                                                        | earch                  |                             |               | ۹             |
|--------------------------|----------------------------------------------------------------------------------------------------|-----------------------------------------------------------------------------------------------|------------------------|-----------------------------|---------------|---------------|
|                          | PRC                                                                                                    | OGRAMS EVENTS                                                                                 | FACILITIES             | INFORMATION                 | STAFF         | CONTACT       |
| BUFFALO<br>GROVE<br>PARK | REGISTRATION                                                                                                    |                                                                                               |                        |                             |               |               |
| DISTRICT                 | Online Projetration                                                                                                    |                                                                                               |                        |                             | Informat      | ion           |
|                          | Online Registration                                                                                                    |                                                                                               |                        |                             | Governmen     | tol .         |
|                          |                                                                                                    |                                                                                               |                        |                             |               | dates         |
|                          | More Online Registration Inf                                                                                                    | ormation                                                                                      |                        |                             | Groups        |               |
|                          |                                                                                                    |                                                                                               |                        |                             |               | arks          |
|                          | When creating a new account please include an adult over the age of 18 as the primary person, and include all family<br>members in the household at the time you are creating the account. |                                                                                               |                        |                             | Job Opport    | unities       |
|                          |                                                                                                    |                                                                                               |                        |                             | Registration  |               |
|                          | Online registration is not available for                                                                                                    | vailable for all programs. Please check the current season program guide for dates, times and |                        |                             | Permits, Part | ies & Rentals |
|                          | locations. Not all programs listed online are offered every season.                                                                                                    |                                                                                               |                        |                             | Sponsorship   |               |
|                          | If you register online and cancel onlin<br>credited to your account to be used to                                                                                                    | e, you must call 847.850.2103 to<br>awards future registrations.                              | expedite a refund, oth | erwise the money will be    | Report Vand   | lalism        |
|                          | Paper Registration                                                                                                    |                                                                                               |                        |                             |               |               |
|                          | Online, drop off and fax registration                                                                                                    | are available 24-hours a day. Dro                                                             | p off and faxed regist | ration forms received after |               |               |

3. Select Sign In/Register at top right.

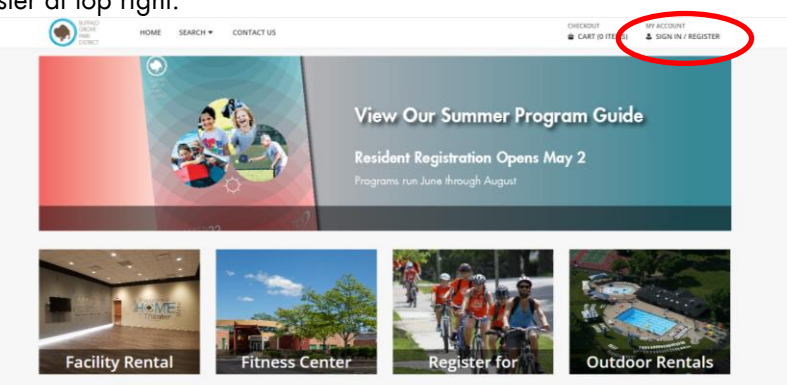

4. Find "Don't have an account? Sign Up Now" and select.

| HOME SEARCH * | CONTACT US    |                                      | CART (0 ITEMS) | SIGN IN / REGISTER |
|---------------|---------------|--------------------------------------|----------------|--------------------|
|               | Login         |                                      |                |                    |
|               | WebTrac Login |                                      |                |                    |
|               | Username *    |                                      |                |                    |
|               | Password *    |                                      |                |                    |
|               |               | (Leger                               |                |                    |
|               |               | Forgot Username?<br>Forgot Password? |                |                    |
|               |               | Don't here an account? Sien Up New   |                |                    |

5. Create your Login and Password. Make a note of them so you can use them to register for a program in the future.

| Create New Household        |
|-----------------------------|
| New Account Information     |
| Login (up to 50 chars) *    |
|                             |
| Password (up to 50 chars) * |
| Re-Type to Confirm          |
|                             |
|                             |

6. Enter information for the Primary Person/Adult. Though not a required field, please enter a phone number. This information is for our internal use and is never sold or shared.

When entering your email, if it says there is already an account associated with that email, please follow the prompt to recover your username and password, or call the front desk for assistance at 847.850.2100.

| <ul> <li>Household Primary Person Informa</li> </ul> | tion               |                     |          |
|------------------------------------------------------|--------------------|---------------------|----------|
| First Name *                                         | Last Name *        | Category *          |          |
|                                                      |                    | Resident            | *        |
| Address Line 1 *                                     | Address Line 2     | Gender *            |          |
|                                                      |                    | Select a Gender     | •        |
| City *                                               | State *            | Zip Code *          |          |
| Buffalo Grove                                        | IL.                | ▼ 60089             |          |
| Phone #1                                             | Phone #1 Extension | Phone #1 Type       |          |
| (847) -                                              |                    | Select a Phone Type | *        |
| Phone #2                                             | Phone #2 Extension | Phone #2 Type       |          |
| (847) -                                              |                    | Select a Phone Type | •        |
| Email #1 *                                           | Confirm Email *    | Birthday *          |          |
|                                                      |                    |                     | <b>#</b> |

7. Next, at the bottom, PRIOR to saving, select "Add New Member" to add any additional persons to your household.

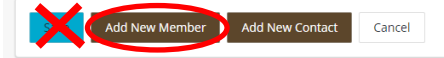

a. Add the second parent/guardian/adult if one in the household. Under "Relationship," select "Secondary Guardian." Please add their birthday, phone number, and email address in case they would like to register for future programs or need to be reached in an emergency.

| rst Name *     | Last Name *                                    | Birthday *          |   |
|----------------|------------------------------------------------|---------------------|---|
| Cat in the Hat | Geisel                                         | 06/23/2010          | 臣 |
| ender *        | Relationship                                   | Email #1            |   |
| Male           | <ul> <li>Select a Relationship Code</li> </ul> | •                   |   |
| 10             | Select a Relationship Code                     |                     |   |
| none #2        | Connary Guardian                               | Type #2             |   |
| (847) -        | Secondary Guardian                             | Select a Phone Type | • |

b. Select "Add New Member" again to add a child. If you have more than one child, you should continue to add each to the account during this step. The "Relationship" box for children can be left blank.

| Sa                  | Add New Member Add New Contact Cancel   |                                |   |
|---------------------|-----------------------------------------|--------------------------------|---|
| First Name *        | Last Name *                             | Birthday *                     |   |
| Thing 3             | Geisel                                  | 06/23/2010                     | Ħ |
| Gender *<br>Male ▼  | Relationship Select a Relationship Code | Email #1                       |   |
| Phone #2<br>(847) - | Extension #2                            | Type #2<br>Select a Phone Type | • |
| Remove New Member   |                                         |                                |   |

8. You can also add an emergency contact that does not live in your household. In an emergency, this would be someone we would call if we could not get in touch with you. If you want to add someone, select "Add New Contact" and fill in the requested information and a phone number. This step is not required.

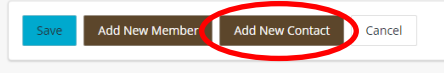

9. Next, you must check "I'm not a robot" and follow further instructions if prompted.

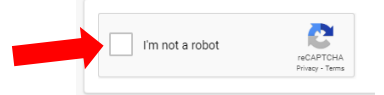

10. Now select "Save" to complete your new account! It will take you back to the registration home screen, where you can begin to search and register for programs.

| Save | dd New Member | Add New Contact | Cancel |
|------|---------------|-----------------|--------|
|      |               |                 |        |

- 11. After saving your account, you cannot add new family members to it. If you need to make any corrections or additions to your account, please call the front desk at 847.850.2100.
- 12. At any time, if you click the small arrow next to your name at the top of the home screen, the menu below will open. Phone numbers on file can be updated using "Household & Member" under My Account. You will can also Reprint a Receipt or check your Installment Billing (if applicable), among other options, here.

| • • • • • |                                      |                    |                       |                     | ) •                                              |
|-----------|--------------------------------------|--------------------|-----------------------|---------------------|--------------------------------------------------|
|           | BUFFALO<br>GROVE<br>HARK<br>DISTRICT | EARCH 🔻 CONTACT US |                       | CHEC                | KOUT MY ACCOUNT<br>ART (0 ITEMS) & GEISEL #462 7 |
|           | Update                               | Reprint            | History & Balances    | Reports             | My Account                                       |
|           | Auto Debit                           | Reprint A Receipt  | My History            | Household Roster    | Wishlist                                         |
|           | Installment Billing                  | Reprint A Ticket   | Pay Old Balances      | Household Calendar  | Household & Member                               |
|           | Documents                            | My Memberships     | Add Credit            | Childcare Statement | Account Settings                                 |
|           | SMS Update                           |                    | Add To Gift Card      | Member Visit Report | Logout                                           |
|           |                                      |                    | League/Team Schedules |                     |                                                  |
|           |                                      |                    | Current Balances      |                     |                                                  |
|           |                                      |                    |                       |                     |                                                  |

Welcome to the Buffalo Grove Park District! We look forward to you joining our programs.

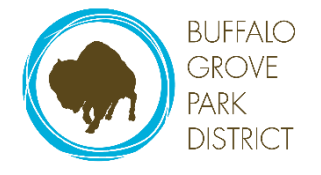